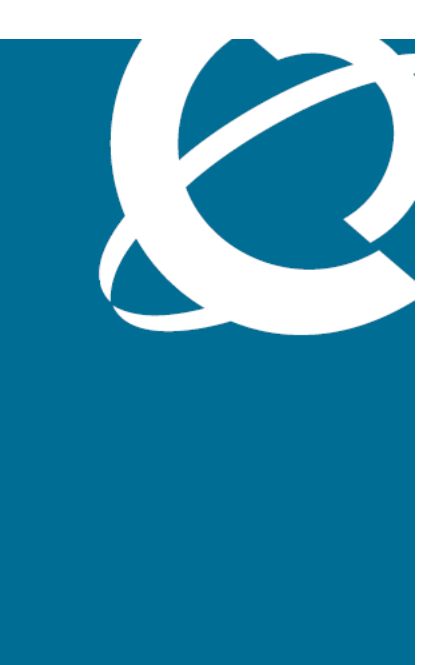

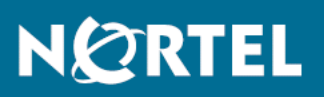

Nortel Visualization Performance and Fault Manager

Release: 1.0 Document Revision: 01.02

www.nortel.com

NN48014-300

Nortel Visualization Performance and Fault Manager Release: 1.0 Publication: NN48014-300 Document release date: 2 February 2009

Copyright © 2009 Nortel Networks All Rights Reserved.

Printed in Canada, India, and the United States of America

The information in this document is subject to change without notice. The statements, configurations, technical data, and recommendations in this document are believed to be accurate and reliable, but are presented without express or implied warranty. Users must take full responsibility for their applications of any products specified in this document. The information in this document is proprietary to Nortel Networks.

Nortel, the Nortel logo, and the Globemark are trademarks of Nortel Networks. Microsoft, Microsoft Windows, Windows Server 2003, Windows XP, and Windows Vista are trademarks of Microsoft Corporation.

Red Hat and Red Hat Enterprise are trademarks of Red Hat, Inc.

All other trademarks and registered trademarks are the property of their respective owners.

## Contents

| In this release                              | 5  |
|----------------------------------------------|----|
| Other information 5                          |    |
| Multimedia content 5                         |    |
| Introduction                                 | 7  |
| Fundamentals                                 | 9  |
| Installation process 9                       |    |
| License process 9                            |    |
| Uninstallation process 10                    |    |
| Installation of VPFM                         | 11 |
| Installing VPFM on Windows 11                |    |
| Installing VPFM on Linux 14                  |    |
| Obtaining the license file 16                |    |
| Uninstallation of VPFM                       | 19 |
| Uninstalling VPFM on the Windows platform 19 |    |
| Uninstalling VPFM on a Linux platform 21     |    |

## In this release

This is the initial release of the Visualization Performance and Fault Manager (VPFM) application. This document contains information about installing VPFM.

- "Features" (page 5)
- "Other information" (page 5)

### Features

This is the first release of Visualization Performance and Fault Manager (VPFM).

The following platforms support VPFM:

- Windows Server 2003 R2
- Red Hat Enterprise Linux 5.2

## **Other information**

See the following section for information about changes that are not feature related:

#### **Multimedia content**

Some conceptual and procedural topics covered in the documentation are now available in a multimedia format. Links to the multimedia content are provided contextually in the documentation.

WATCH THE VIDEO IM "WATCH THE VIDEO" identifies a link to multimedia content.

## Introduction

This guide describes how to install Visualization Performance and Fault Manager (VPFM) on Windows and Linux platforms.

## **Prerequisites**

- Ensure your system meets the requirements to install VPFM:
  - — 1 GB of available RAM (minimum). This is sufficient for discovering up to 5,000 devices. Add an extra 1GB of RAM for every 5,000 additional devices.
  - 1 GB of available hard disk space (minimum).
  - Pentium 4 or equivalent processor (minimum).
  - 10 Mbit network access (minimum).
  - TCP/IP Network protocols.
  - Monitor capable of displaying 256 colors or greater.

## **Navigation**

- "Fundamentals" (page 9)
- "Installation of VPFM" (page 11)
- "Uninstallation of VPFM" (page 19)

#### 8 Introduction

## **Fundamentals**

This section provides basic information about the installation process of Visualization Performance and Fault Manager (VPFM) of the Unified Communications Management.

### Navigation

- "Installation process" (page 9)
- "License process" (page 9)
- "Uninstallation process " (page 10)

#### Installation process

You install VPFM using a wizard based installer. You can download the VPFM software from www.nortel.com (login required) in both Windows and Linux versions.

Unified Communications Management (UCM) is installed at the same time as VPFM and provides the common platform with which to integrate VPFM with other UCM applications such as Network Resource Manager (NRM) and Enterprise Policy Manager (EPM).

For more information about installing VPFM software, see "Installation of VPFM" (page 11).

#### License process

The VPFM licensing policy is based on the number of managed nodes. Following is the list of license types supported for VPFM:

- Evaluation License
- Base License
- Incremental License
- Enterprise License

See the following table for a description of license types. The license types and number of nodes managed are identical for VPFM and VPFM-Lite.

#### 10 Fundamentals

| License     | Nodes Managed                     | Max. Licenses | Max. Nodes<br>Managed |
|-------------|-----------------------------------|---------------|-----------------------|
| Base        | Up to 500 Managed<br>Objects (MO) | 1             | 500                   |
| Incremental | 2000 Incremental MO               | 10            | 20,500                |
| Enterprise  | Up to 20,000 MO                   | 1             | 20,500                |

For information about obtaining a license, see "Obtaining the license file" (page 16).

## **Uninstallation process**

You uninstall VPFM using the wizard based installer.

For more information about uninstalling VPFM, see "Uninstallation of VPFM" (page 19).

## Installation of VPFM

This section describes how to install the Visualization Performance and Fault Manager (VPFM) on the Windows and Linux platform.

## **Navigation**

- "Installing VPFM on Windows" (page 11)
- "Installing VPFM on Linux" (page 14)
- "Obtaining the license file" (page 16)

## Installing VPFM on Windows

Use the following procedure to install VPFM on a Windows platform.

#### **Prerequisites**

- Ensure that you have logged on to the server platform as an Administrator or as a user with Administrative privileges to install VPFM on a Windows platform.
- The server must have a hard disk labelled C: or the install will fail.

| Step | Action                                                                                              |
|------|----------------------------------------------------------------------------------------------------|
| 1    | Insert the VPFM Installation DVD into the DVD tray.                                                 |
|      | An Introduction screen appears.                                                                     |
| 2    | From the Introduction screen, click <b>Next</b> .                                                   |
|      | An End User License Agreement screen appears.                                                       |
| 3    | From the License Agreement screen select I Accept The Terms Of The License Agreement option.        |
| 4    | Click <b>Next</b> .                                                                                 |
|      | The Choose Install Folder screen appears.                                                           |
| 5    | From the <b>Choose Install Folder</b> screen, specify the destination folder path for installation. |

Г

The default path is C:\Program Files\Nortel\UCM\VPFM.

6 Click Next.

The Choose Link Folder screen appears.

- 7 Select the desired shortcut option.
- 8 Click Next.
  - The License file and port choice screen appears.
- **9** Specify the destination folder path for the License File.
- **10** Enter the HTTPS port for VPFM server web requests.
- 11 Click Next.
  - The Ports used by UCM screen appears.

|        | Ports used by UCM                                                                                       |
|--------|----------------------------------------------------------------------------------------------------|
|        | This is the list of ports used by UCM:                                                                  |
|        | MySQL port: 3306 - free  License server port: Any port in 27000-27009 range - free HTTP port: 80 - free |
|        | HTTPS port: 443 - free                                                                                  |
| NØRTEL | JMS port: 8193 - free Radius port: 1812 - free I DAP nort: 389 - free                                   |

12 Review the list of ports and ensure that all required ports are available.

The required ports are hard coded and cannot be edited. You will have to manually check that all ports are available.

13 Click Next.

The Choose UCM folder screen appears.

- 14 Specify the destination folder path for UCM.
- 15 Click Next.

The Database and Application Server configuration screen appears.

- **16** Specify the destination folder path for the Database install folder and Application Server install folder.
- 17 Click **Next**.

The Set Administrative Password screen appears.

| Set Administrative Password                                                                                                    |
|----------------------------------------------------------------------------------------------------|
| Enter password for the 'root' user of Database and for Security<br>Server default user 'admin'. The default Security Server mode is set<br>to 'primary'.                                                                                                    |
|                                                                                                    |
| Allowed characters in the password are: a-zA-ZO-9{}(),i=[]^~_@<br>The password must have at least 8 characters of which at least<br>1 lower case, at least 1 upper case, at least 1 numeric character<br>and it must have at least 1 special character.<br>UCM password: |

18 In the **UCM password** field, enter your new password.

Passwords must be a minimum of eight characters with at least one lower case letter, at least one upper case letter, and at least one special character.

- 19 In the **Retype password** field confirm your new password by reentering it.
- 20 Click Next.

A Pre-Installation Summary screen appears.

- 21 From the Pre-Installation Summary screen, review the installation options you have selected.
- 22 Click Next.
- 23 Click **Install** to start the installation process.

The Installing Visualization Performance and Fault Manager screen appears displaying the installation process as it progresses.

24 After the completion of the installation process, the Install Complete screen appears.

25 Click **Done** to complete the installation process.

--End--

## **Installing VPFM on Linux**

Use the following procedure to install VPFM on a Linux platform.

## Prerequisites

• Ensure that you have logged on to the server platform as root to install VPFM on Linux platform.

| Step | Action                                                                                           |
|------|--------------------------------------------------------------------------------------------------|
| 1    | Run the VPFM installer .BIN file from the command line.                                          |
|      | An Introduction screen appears.                                                                  |
| 2    | From the Introduction screen, click <b>Next</b> .                                                |
|      | An End User License Agreement screen appears.                                                    |
| 3    | From the License Agreement screen, select I Accept The Terms<br>Of The License Agreement option. |
| 4    | Click <b>Next</b> .                                                                              |
|      | The Choose Install Folder screen appears.                                                        |
| 5    | From the Choose Install Folder screen, specify the destination folder path for installation.     |
|      | The default path is opt/nortel/ucm/vpfm.                                                         |
| 6    | Click <b>Next</b> .                                                                              |
|      | The Choose Link Folder screen appears.                                                           |
| 7    | Select the desired shortcut option.                                                              |
| 8    | Click Next                                                                                       |
|      | The License file and port choice screen appears.                                                 |
| 9    | Specify the destination folder path for the License File.                                        |
| 10   | Enter the HTTPS port for VPFM server web requests.                                               |
| 11   | Click <b>Next</b> .                                                                              |
|      | The Ports used by UCM screen appears.                                                            |

| Inified Communications Management | _ 🗆 >                                     |
|-----------------------------------|-------------------------------------------|
|                                   | Ports used by UCM                         |
| This is the                       | list of ports used by UCM:                |
| MySQL po<br>License so            | rt: 3306 - free                           |
| HTTP port<br>HTTPS por            | 80 - free<br>t: 443 - free<br>2403 - free |
| NØRTEL Radius por                 | rt: 1812 - free                           |

12 Review the list of ports and ensure that all required ports are available.

The required ports are hard coded and cannot be edited. You must manually check that all ports are available.

13 Click Next.

The Choose UCM folder screen appears.

- 14 Specify the destination folder path for UCM.
- 15 Click Next.

The Database and Application Server configuration screen appears.

- **16** Specify the destination folder path for the Database install folder and Application Server install folder.
- 17 Click Next.

The Set Administrative Password screen appears.

|        | Set Administrative Passwo                                                                                                    |
|--------|----------------------------------------------------------------------------------------------------|
|        | Enter password for the 'root' user of Database and for Security<br>Server default user 'admin'. The default Security Server mode is set<br>to 'primary'.                                                                                                   |
|        | Allowed characters in the password are: a-zA-ZO-9{}(),i=[]^~_@                                                                                                    |
|        | The password must have at least 8 characters of which at least<br>1 lower case, at least 1 upper case, at least 1 numeric character<br>and it must have at least 1 special character.<br>UCM password:                                                     |
|        | The password must have at least 8 characters of which at least<br>1 lower case, at least 1 upper case, at least 1 numeric character<br>and it must have at least 1 special character.<br>UCM password:<br>Retype password:                                 |
| NØRTEL | The password must have at least 8 characters of which at least 1 lower case, at least 1 upper case, at least 1 numeric character and it must have at least 1 special character.         UCM password:         Retype password:         Common Name (FQDN): |

18 In the **UCM password** field, enter your new password.

Passwords must be a minimum of eight characters with at least one lower case letter, at least one upper case letter, and at least one special character.

- 19 In the **Retype password** field, confirm your new password by reentering it.
- 20 Click Next.

A Pre-Installation Summary screen appears.

- 21 From the Pre-Installation Summary screen, review the installation options you have selected.
- 22 Click Next.
- 23 Click **Install** to start the installation process.

The Installing Visualization Performance and Fault Manager screen appears displaying the installation process as it progresses.

- 24 After the completion of the installation process, the Install Complete screen appears.
- 25 Click **Done** to complete the installation process.

--End--

## **Obtaining the license file**

Perform the following procedure to obtain a VPFM license.

#### Prerequisites

- You require the License Activation Code (LAC) for the software you want to license (provided by Nortel at purchase).
- You require the MAC address of the server where the VPFM components reside.
- You require the name and password to the license bank if you want to deposit the license into an existing license bank.

 Click here to view a multimedia demonstration about obtaining and installing a

 WATCH THE VIDEO IN
 VPFM license file http://www31.nortel.com/webcast.cgi?id=8003

| Step | Action                                                                                                    |
|------|----------------------------------------------------------------------------------------------------|
| 1    | Open a Web browser window and go to the <b>Electronic</b><br>Licensing Portal: <u>www.nortellicensing.com</u> .                                                             |
| 2    | Type your first name, last name, company name, and e-mail address in the appropriate fields at the top of the page.                                                         |
| 3    | In the <b>License Bank</b> area, specify the name and password for an existing license bank where you want to deposit.                                                      |
| 4    | Specify your e-mail notification options.                                                                                                    |
| 5    | In the <b>Submit</b> field at the bottom of the page, type your LAC.                                                                                                    |
| 6    | Click the Activate License.                                                                                                    |
|      | The system deposits a license in your License Bank and sends a message to the e-mail address specified in step 4 to confirm that the license was created.                   |
| 7    | Log on to your license bank using the name and password specified in step 3.                                                                                                |
| 8    | Click <b>Download</b> .                                                                                                    |
| 9    | On the <b>Generate License</b> page, type the MAC address for the server where the VPFM components reside.<br>Use capital letters, separated by colons (XX:XX:XX:XX:XX:XX). |
| 10   | Click Create License File.                                                                                                    |
|      | A confirmation message informs you that the license was created. The system sends a license (.lic) file to the e-mail address specified in step 4.                          |
| 11   | Copy the license file to the server location where the VPFM components reside.                                                                                              |

## **12** Store your License Certificate in a secure place for future reference.

--End--

# **Uninstallation of VPFM**

This section describes how to uninstall the Visualization Performance and Fault Manager (VPFM) on the Windows and Linux platform.

During uninstallation, you can remove the VPFM application and delete all application data and databases.

**Attention:** Nortel highly recommends that you backup the data prior to uninstalling the application.

### **Navigation**

- "Uninstalling VPFM on the Windows platform" (page 19)
- "Uninstalling VPFM on a Linux platform" (page 21)

#### Uninstalling VPFM on the Windows platform

Use the following procedure to uninstall VPFM on a Windows platform.

#### **Prerequisites**

- Before you begin to uninstall VPFM, close all UCM applications.
- Log on to the server platform as an Administrator or as a user with Administrative privileges to uninstall VPFM without backup on Windows platform.

| Step | Action                                                                  |
|------|-------------------------------------------------------------------------|
| 1    | Navigate to Start Menu>Programs>Nortel>UCM>VPFM>Unins tall Nortel VPFM. |
| 2    | Double click the Uninstall_VPFM executable to launch the uninstaller.   |

The Uninstall Nortel VPFM screen appears.

- 3 Click **Uninstall** to begin the uninstallation process. The uninstallation process takes several minutes.
- 4 Click **Done** to complete the uninstallation process.

|        | Unins                                    | stall Complete |
|--------|------------------------------------------|----------------|
|        | All items were successfully uninstalled. |                |
| NØRTEL |                                          |                |

--End--

## **Uninstalling VPFM on a Linux platform**

Use the following procedure to uninstall VPFM on a Linux platform.

### Prerequisites

- Before you begin to uninstall VPFM, close all UCM applications.
- Log on to the server platform as an Administrator or as a user with Administrative privileges to uninstall VPFM without backup on a Linux platform.

| Step | Action                                                                                      |
|------|---------------------------------------------------------------------------------------------|
| 1    | From the Command prompt, run ./ <vpfm_home>/Uninstall_<br/>VPFM/Uninstall_VPFM.</vpfm_home> |
|      | The default path set by the VPFM installer is <i>/opt/Nortel/UCM/V PFM/</i> .               |
| 2    | Double click the Uninstall_VPFM executable to launch the<br>uninstaller.                    |
|      | The Uninstall Nortel VPFM screen appears.                                                   |

### 22 Uninstallation of VPFM

|                           | Uninstall V                                                                                                    |
|---------------------------|----------------------------------------------------------------------------------------------------|
| NØRTEL                    | About to uninstall<br>VPFM<br>This will remove features installed by InstallAnywhere. It will not<br>remove files and folders created after the installation. |
| illAnywhere by Macrovisio |                                                                                                    |

- Click Uninstall to begin the uninstallation process.The uninstallation process takes several minutes.
- 4 Click **Done** to complete the uninstallation process.

## Uninstalling VPFM on a Linux platform 23

|                                  |                                          | Unins            | tall Complete |
|----------------------------------|------------------------------------------|------------------|---------------|
|                                  | All items were successfully uninstalled. |                  |               |
| InstallAnywhere by Macrovision – |                                          | <u>P</u> revious | Done          |

--End--

#### Nortel Visualization Performance and Fault Manager

## Installation

Copyright © 2009 Nortel Networks All Rights Reserved.

Printed in Canada, India, and the United States of America Release: 1.0 Publication: NN48014-300 Document revision: 01.02 Document release date: 2 February 2009

To provide feedback or to report a problem in this document, go to www.nortel.com/documentfeedback.

#### www.nortel.com

The information in this document is subject to change without notice. The statements, configurations, technical data, and recommendations in this document are believed to be accurate and reliable, but are presented without express or implied warranty. Users must take full responsibility for their applications of any products specified in this document. The information in this document is proprietary to Nortel Networks.

Nortel, the Nortel logo, and the Globemark are trademarks of Nortel Networks. Microsoft, Microsoft Windows, Windows Server 2003, Windows XP, and Windows Vista are trademarks of Microsoft Corporation.

Red Hat and Red Hat Enterprise are trademarks of Red Hat, Inc.

All other trademarks and registered trademarks are the property of their respective owners.

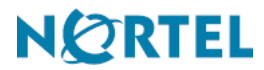